![](_page_0_Picture_0.jpeg)

![](_page_0_Picture_1.jpeg)

## Modify a Time Log Entry

## Modify a Time Log Entry

- 1. Log in to Tk20 at <u>baylor.edu/soe/tk20</u>. (Refer to the How-to article "Log In" if you need help with that.)
- 2. In the Entries tab of the Time Logs page, click the Date of the entry you want to change.

| TIME L                | OGS             |                   |            |               |     |
|-----------------------|-----------------|-------------------|------------|---------------|-----|
| Ent                   | tries Dashboard |                   |            |               |     |
| + Create New Activity |                 |                   |            |               |     |
| Submit for Approval   |                 |                   |            |               |     |
|                       | Date 🔻          | Time Range        | Duration   | Status        | Act |
|                       | 08/14/2018      | 7:45 am - 4:30 pm | 8.75 hours | Not Submitted | Tea |

- 3. Make changes to the entry.
- 4. Click the Update button in the bottom right corner of the window. (You can Cancel at this time if you do not want to save your entry.)

![](_page_0_Picture_9.jpeg)

5. You must re-submit entries that were already approved. See the How-to article "Create and Submit a Time Log Entry in Tk20" for instructions.